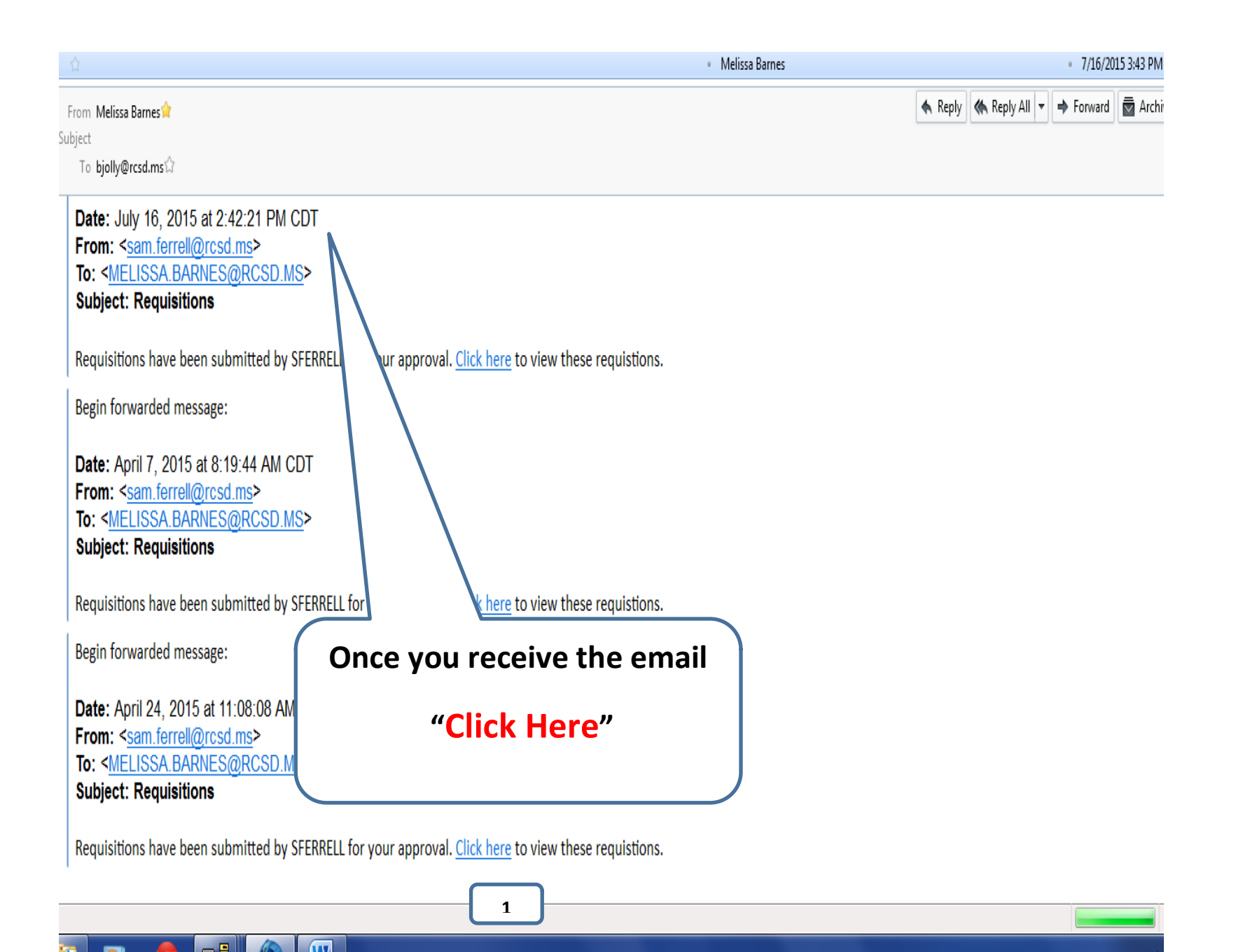

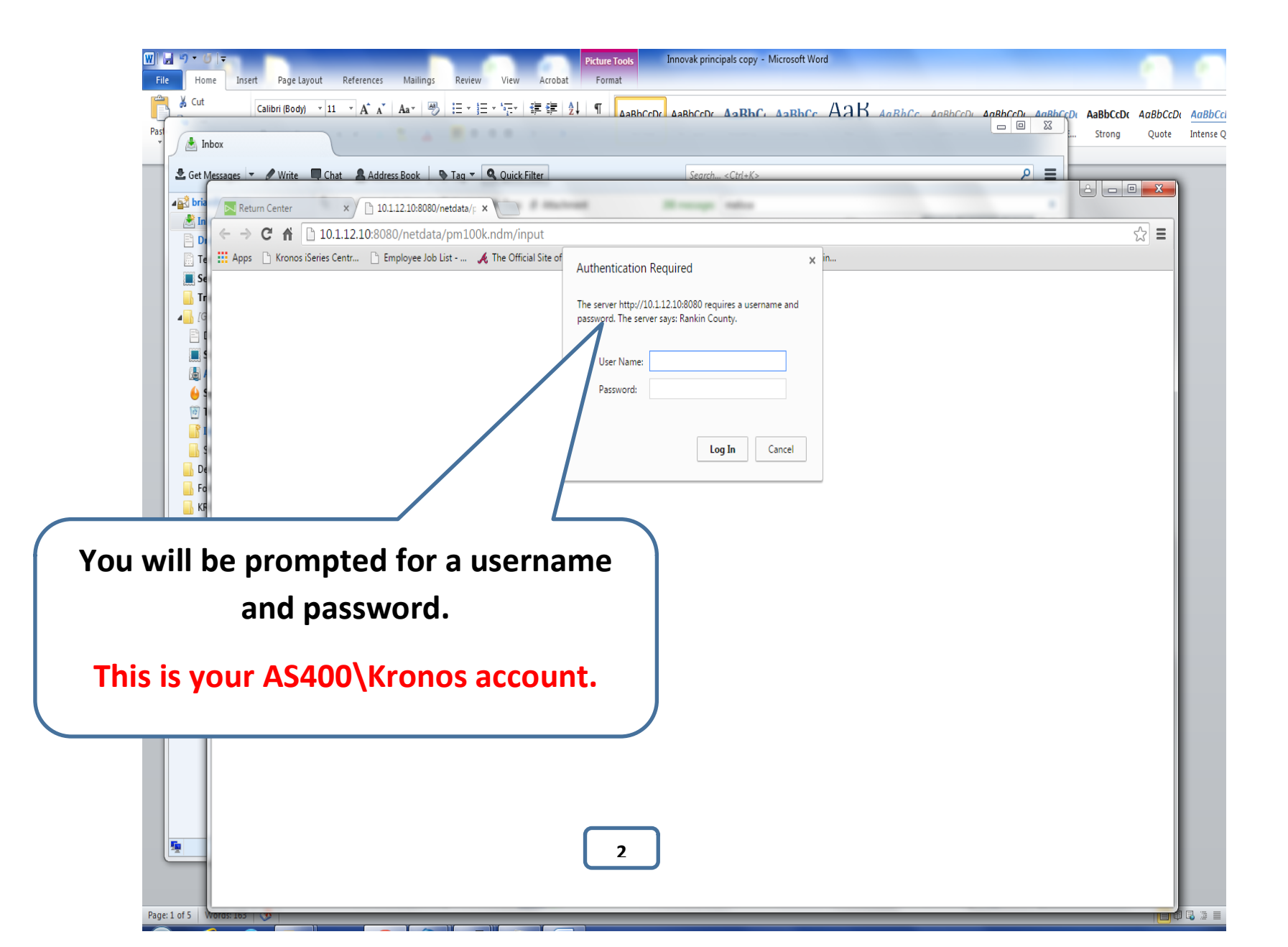

| <u>File Edit View History Bookmarks</u> | s <u>T</u> ools <u>H</u> elp            |                                                                                 |                                      |                            |             |     |
|-----------------------------------------|-----------------------------------------|---------------------------------------------------------------------------------|--------------------------------------|----------------------------|-------------|-----|
| Select a Requisition                    | 00K.ndm/input                           |                                                                                 | ▼ C' 8 - G                           | ogle                       |             | + 1 |
| Kronos iSeries Central /// NASC         | CAR Drivers, Stan 📭 The Official Site o | f The 🎽 Fox News - Breaking N 📄 Employee Job List - In 🎽 Yahoo 🗍 AS400 Webserve | r 🐵 Fox Sports 📋 http://www.ams.usda | RCSD Absence software () F | RCSD Portal |     |
| Rankin Co                               | untu Schoo                              | ols On The Web                                                                  |                                      |                            |             |     |
|                                         |                                         |                                                                                 |                                      |                            |             |     |
|                                         | Req                                     | uistion #: Find                                                                 |                                      |                            |             |     |
|                                         | Requisition                             | Vendor                                                                          | Date                                 | Total                      | Approved?   | L   |
|                                         | <u>500227</u> 📎 🔯                       | 370990 - LEXAMI                                                                 | 05/06/2015                           | \$ 450.00                  | Yes         |     |
|                                         | <u>500249</u>                           | 705500 - WAL-MART STORES/REMITTANCE                                             | 05/08/2015                           | \$ 40.00                   | No          |     |
|                                         | 500309                                  | 481380 - NORTH MS EDUCATION CONSORTIUM                                          | 05/18/2015                           | \$ 7200.00                 | No          |     |

Print Unapproved Requisitions

Print Approved Requisitions

Print All Requisitions

• 🕪 🏲 🗒

Add New Requistion

Select a Requisitio...

e

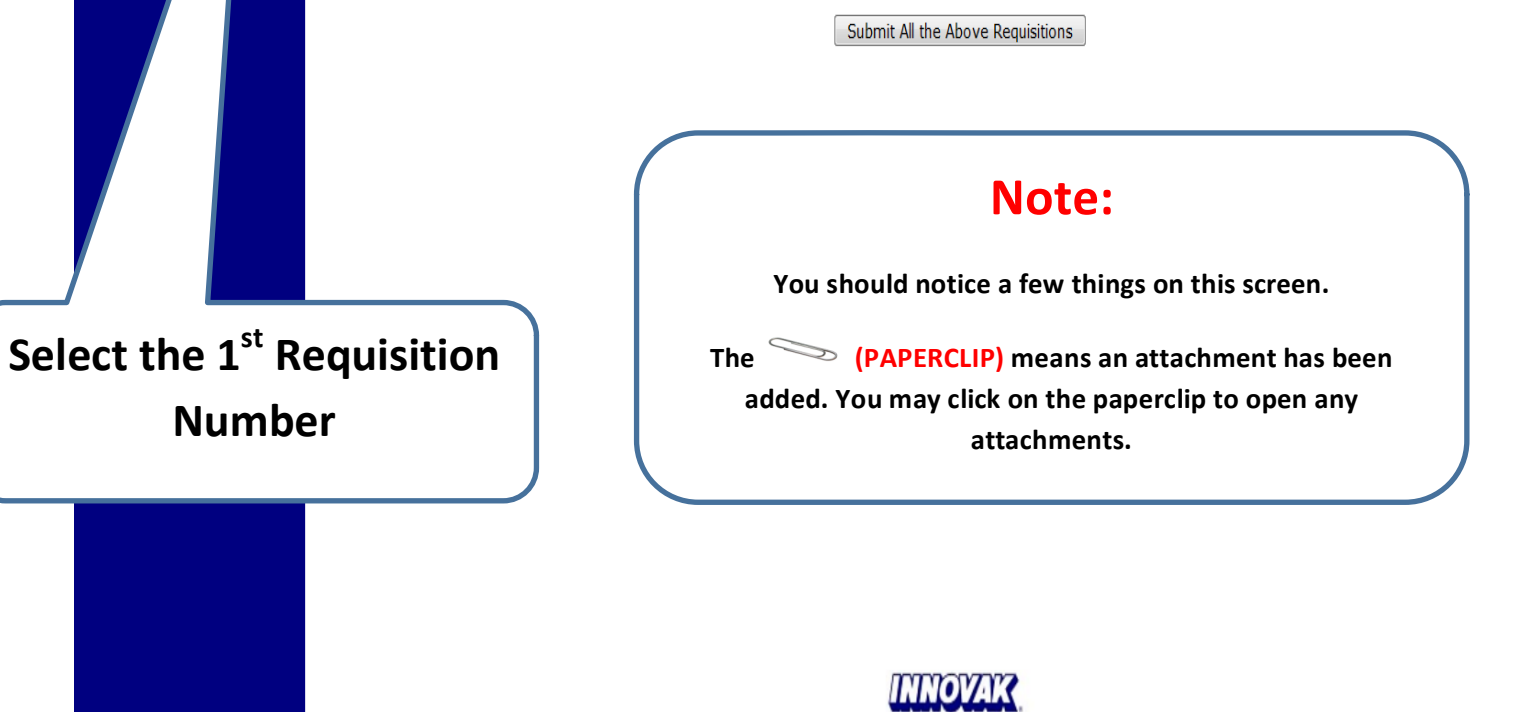

Session A - [24 x 80] Session B - [24 x 80]

Copyright Innovak International, Inc 2006-2014

3

🔕 Inbox - Mozilla Th... 🗰 Innovak Web Instr...

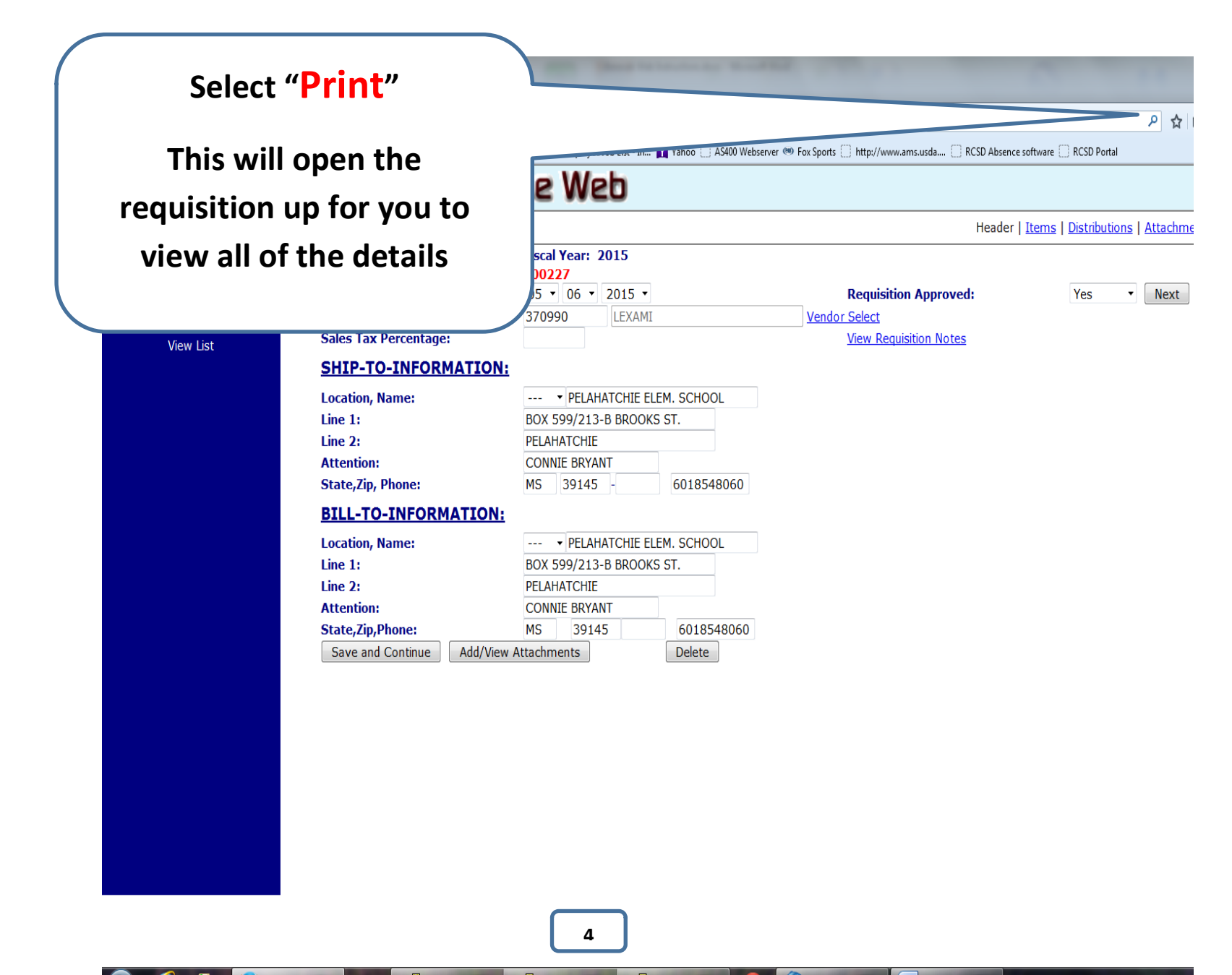

This is the screen you will receive when you select "Print". It will show you all of the details of the requisition on one page. Vendor information, Descriptions of items, Quantity, Prices, and Account Details.

## "You will need to select "Print" for each requisition separately".

File Edit View Higtory Bookma Print A Requisition - Innovak In... (C) 10.1.12.10.8080/netdata/pm Most Visited Getting Started You can print this screen for a copy if you like, but it is not required. Click your "Back" button on the browser to return to the requisition listing.

|   |   |   | × |
|---|---|---|---|
| ÷ | Â | 9 | = |
| Ť |   | 2 |   |

|                                                                         |                                                                                    | Ran                                   | kin County Schoo                                      | is Un                     | ine web                                                                                    |                |                            |
|-------------------------------------------------------------------------|------------------------------------------------------------------------------------|---------------------------------------|-------------------------------------------------------|---------------------------|--------------------------------------------------------------------------------------------|----------------|----------------------------|
|                                                                         |                                                                                    |                                       | Requisition                                           |                           |                                                                                            |                | Number: 500886             |
| /endor #:<br>/endor:<br>\ddress:<br>City/St/Zip:<br>Phone/Fax:          | 723585<br>WHEELER'S JANITO<br>P.O. BOX 958<br>CRYSTAL SPRINGS,<br>6019064141 60189 | DRIAL SUPPLIES<br>, MS 39059<br>20685 | Date:<br>Locati<br>Addre:<br>City/S<br>Attri<br>Phone | on:<br>ss:<br>t/Zip:<br>: | 07/12/2015<br>RICHLAND HIGH SCH<br>1202 HWY 49 SOUT<br>RICHLAND, MS 3921<br>(601) 939-5144 | 100L<br>H<br>8 |                            |
| Catalo                                                                  | og Number                                                                          |                                       | Description                                           |                           | Quantity                                                                                   | Unit Price     | Amount                     |
| NP RM4071-W                                                             |                                                                                    | 33/x39 garbage bags                   |                                                       |                           | 50                                                                                         | 17.50          | 875.00                     |
| NP RM3858XXH                                                            |                                                                                    | 38X58 garbage bags                    |                                                       |                           | 20                                                                                         | 36.90          | 738.00                     |
| NP RT2432H                                                              |                                                                                    | 24X32 bags                            |                                                       | i                         | 30                                                                                         | 34.40          | 1032.00                    |
| SAL39200                                                                |                                                                                    | busboy blue wiper                     |                                                       |                           | 6                                                                                          | 50.45          | 302.70                     |
| KRY11                                                                   |                                                                                    | cherry urinal screen                  |                                                       |                           | 6                                                                                          | 13.29          | 79.74                      |
| REC74828                                                                |                                                                                    | lysol crisp Linen                     |                                                       |                           | 2                                                                                          | 77.89          | 155.78                     |
| ins32                                                                   |                                                                                    | plastic bottles                       |                                                       |                           | 6                                                                                          | .65            | 3.90                       |
| UNS5910-9                                                               |                                                                                    | triggers                              |                                                       |                           | 6                                                                                          | .69            | 4.14                       |
| AMLX346100                                                              |                                                                                    | large gloves                          |                                                       |                           | 5                                                                                          | 5.89           | 29.45                      |
| AMLX348199                                                              |                                                                                    | xlarge gloves                         |                                                       |                           | 5                                                                                          | 5.89           | 29.45                      |
| UNS932A                                                                 |                                                                                    | yellow broom                          |                                                       |                           | 6                                                                                          | 8.95           | 53.70                      |
| BWK6217                                                                 |                                                                                    | toliet brush                          |                                                       |                           | 12                                                                                         | 3.89           | 46.68                      |
| SA442782                                                                |                                                                                    | facial tissue                         |                                                       |                           | 2                                                                                          | 22.89          | 45.78                      |
| AMR A239-20-SB                                                          |                                                                                    | misty summer breeze air               |                                                       |                           | 5                                                                                          | 48.60          | 243.00                     |
|                                                                         |                                                                                    |                                       |                                                       |                           |                                                                                            | TOTAL:         | 3639.32                    |
|                                                                         | Distributi                                                                         | ons                                   | This is NOT a Purchase                                | Order                     |                                                                                            |                | ٦                          |
|                                                                         | 1120-900                                                                           | 02620-000-610-056-0000                |                                                       |                           |                                                                                            | 3639.32        |                            |
| Gend Invoice To:<br>RICHLAN<br>JEAN RU<br>1202 HV<br>RICHLAN<br>PH (601 | ND HIGH SCHOOL<br>JSSELL<br>WY. 49 SOUTH<br>ND , MS 39218<br>.) 939-5144           |                                       |                                                       | K<br>S<br>D               | eyed by: RHSBK<br>igned:                                                                   | _              |                            |
| ) 🧷 赵                                                                   |                                                                                    | 🦻 📴 🧐 🖳                               |                                                       |                           |                                                                                            |                | ▲ 📴 👘 1:57 PM<br>7/17/2015 |

| File Edit View Higtory Bookmarks Iools Help                                                                                                    |                                                                                                    |
|----------------------------------------------------------------------------------------------------|----------------------------------------------------------------------------------------------------|
| Update A Requisition - Innovak × +                                                                                                    |                                                                                                    |
| <b>(*) (*) 10.1.12.10</b> .8080/netdata/pm100hd.ndm/keyu?rq=500227                                                                                                    | ▼ C   N + Google P ☆ I 目 ♦                                                                                                    |
| 🗌 Kronos iSeries Central 📶 NASCAR Drivers, Stan 🃭 The Official Site of The 🎽 Fox News - Break                                                                                                    | ing N 📄 Employee Job List - In 🕅 Yahoo 🗋 AS400 Webserver 🥗 Fox Sports 🛄 http://www.ams.usda 🗍 RCSD Absence software 🗌 RCSD Portal      |
| Rankin County Schools On T                                                                                                    | he Web                                                                                                    |
|                                                                                                    | Header   <u>Items</u>   <u>Distributions</u>   <u>Attachments</u>   <u>No</u>                                                          |
| Image: Constraint of the second second se | Fiscal Year: 2015       500227     05 • 06 • 2015 •     Requisition Approved:     Yes • Next       370990     LEXAMI     Vendor Select |
| View List                                                                                                    | <u>view Requisition notes</u>                                                                                                    |
| Location, Name:<br>Line 1:<br>Line 2:<br>Attention:<br>State,Zip, Phone:                                                                                                    | • PELAHATCHIE ELEM. SCHOOL BOX 599/213-B BROOKS ST. PELAHATCHIE CONNIE BRYANT MS 39145 - 6018548060                                    |
| BILL-TO-INFORMATION:                                                                                                    |                                                                                                    |
| Location, Name:<br>Line 1:<br>Line 2:<br>Attention:                                                                                                    | ✓ PELAHATCHIE ELEM. SCHOOL BOX 599/213-B BROOKS ST. PELAHATCHIE CONNIE BRYANT                                                          |
| If everyth<br>Once you                                                                                                    | hing looks ok change Approval from<br>"No" to "Yes"<br>select "Yes" it will prompt for the<br>next requisition                         |

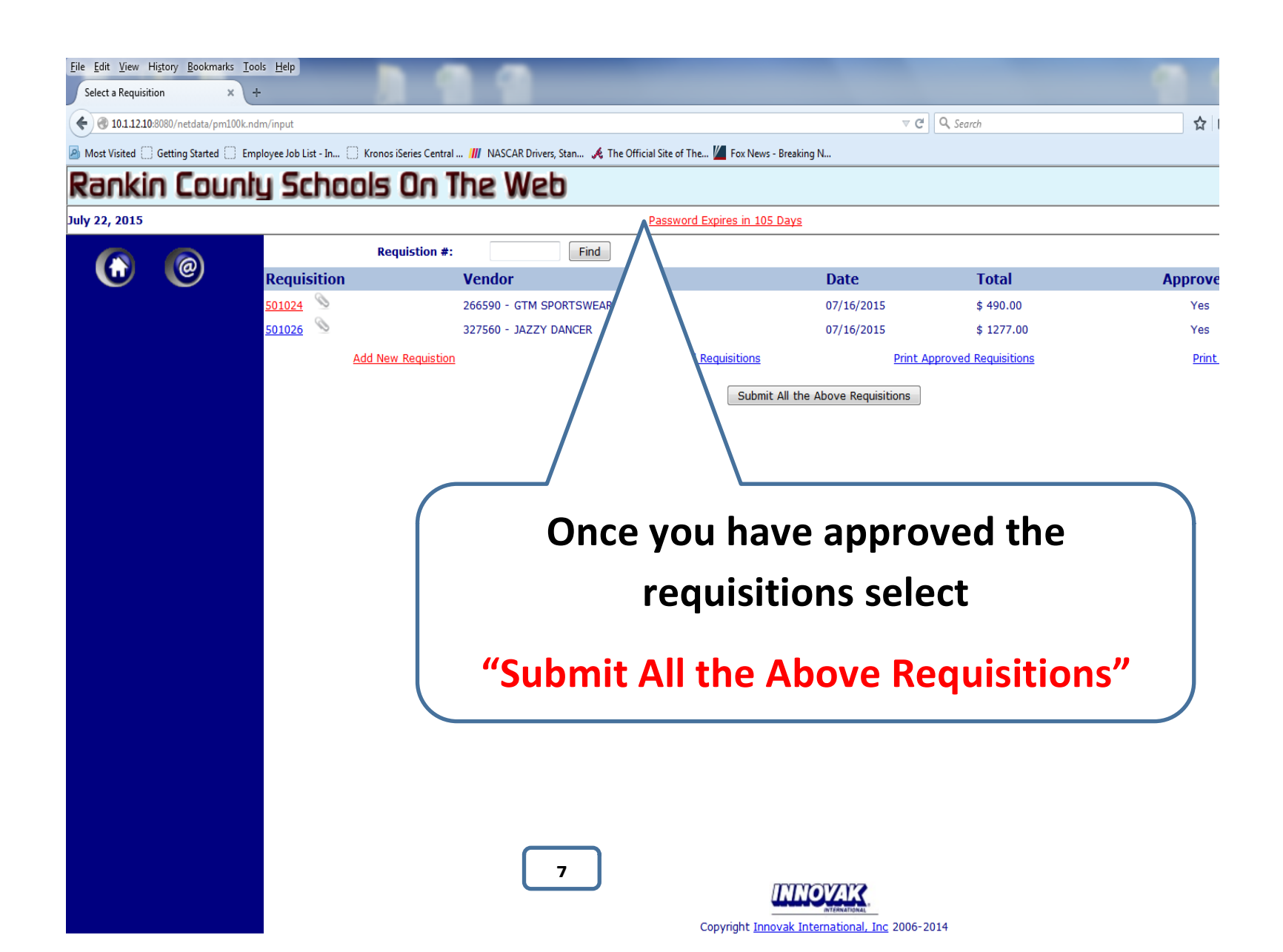